# **C-SMART HELP**

## CONTRIBUTION DOCUMENTATION UPLOAD (MULTIPLE)

The bulk documentation upload feature allows you to upload contribution backup documentation for multiple contributors that are saved in a single PDF and link it to multiple transactions from one screen.

### HOW TO UPLOAD MONETARY CONTRIBUTION DOCUMENTATION

- 1. Go to Monetary Contributions.
  - > Hover your cursor over **Documentation** and then click **Monetary Contributions**.

| мус С-                 | SMART                  |             |              | Election Cycle 2021 - Sophia Rosario |             | Help <del>+</del> | srosa  | r1389 <del>-</del> |
|------------------------|------------------------|-------------|--------------|--------------------------------------|-------------|-------------------|--------|--------------------|
| CE New                 | York City Campaign Fir | nance Board |              |                                      | Search Name | e or Transact     | ion ID | Q                  |
| Transactions           | Documentation          | Penorts     | Submission   |                                      |             |                   |        |                    |
|                        | Documentation          | Reports     | 505111531011 |                                      |             |                   |        |                    |
| RECEIPTS               |                        | DISBU       | IRSEMENTS    | Other                                |             |                   |        |                    |
| Monetary Contributions |                        | Bills       |              | Bank Records                         |             |                   |        |                    |

2. Click Upload PDF, select a file from your computer, and click Next.

| Documentation - N                              | Ionetary Contributions                                                                                                    |                                    |                                       |            |
|------------------------------------------------|----------------------------------------------------------------------------------------------------|------------------------------------|---------------------------------------|------------|
| Select a PDF file to upload                    | 2 Search by Transaction ID or Name                                                                                                   | 3 Select page(s) and T             | Type of Document                      | <br>Next → |
| Select a PDF file to upload (File size limit a | I MB)                                                                                                    |                                    |                                       |            |
|                                                | CONTRIBUTION CARD<br>To comply with New York City Campaign Finance Board rep<br>should complete and review the card in its entirely. | porting requirements, contributors | Committee Use Only<br>Transaction ID: | Ì          |
|                                                | SOPHIA F                                                                                                    | OR COUNCIL                         |                                       |            |

#### Page 2

#### **Best Practice:**

 Review the preview on this page to confirm that you have selected the right document.

#### Important:

- The maximum allowable file size is 4MB and only PDFs can be uploaded. For help with larger files, contact your Candidate Services liaison.
- The CFB does not receive uploaded documents until the underlying transaction is submitted in a disclosure statement or an amendment.
- 3. Use the Transaction ID or Last Name or Entity search bar to find the contribution and click Next.

| Documentation - M                      | onetary Contributions                                                                                                    |                    |
|----------------------------------------|----------------------------------------------------------------------------------------------------|--------------------|
| 1 Select a PDF file to upload          | 2 Search by Transaction ID or Name Select page(s) and T                                                                                          | Type of Document   |
| Search by Transaction ID or Name       |                                                                                                    |                    |
| Transaction ID                         | Last Name or Entity Name                                                                                                    |                    |
| 8363                                   | Rosario, Tanya                                                                                                    |                    |
| Trans ID: 8363 Name: Rosario, Tanya Am | ount: \$50 Received Date: 9/7/2018 Contribution Type: Cash                                                                                       |                    |
|                                        |                                                                                                    |                    |
|                                        |                                                                                                    |                    |
|                                        |                                                                                                    |                    |
|                                        |                                                                                                    |                    |
|                                        | CONTRIBUTION CARD                                                                                                    | Committee Use Only |
|                                        | To comply with New York City Campaign Finance Board reporting requirements, contributors<br>should complete and review the card in its entirely. | Transaction ID:    |
|                                        |                                                                                                    |                    |

#### **Best Practice:**

- C-SMART will autofill the Transaction ID and Last Name or Entity Name fields based on previously entered information.
- Review the preview on this page to confirm that you have selected the right document.

#### Important:

- You must have already recorded the transaction before uploading documentation.
- You can limit your search to contributions you have already claimed for match by checking the contributions with matching amount box in the top left-hand corner.

Page 3

- 4. Enter the document details.
  - Complete the following fields:
    - Page(s): Use a dash to select a page range (3-4) or a comma to select nonconsecutive pages (1, 3). You also can choose Select All Pages.
    - Type: From the drop-down menu, select the type of documentation that you are uploading.
  - > Then, click **Complete**.

| Documentation - Monetary Contributions                                                           |                                              |                                              |  |          |  |  |  |
|--------------------------------------------------------------------------------------------------|----------------------------------------------|----------------------------------------------|--|----------|--|--|--|
| 1 Select a PDF file to upload 2                                                                  | Search by Transaction ID or Name             | <b>3</b> Select page(s) and Type of Document |  | Complete |  |  |  |
| Select page(s) and Type of Document (Indicate multiple pages by comma or dash)                   |                                              |                                              |  |          |  |  |  |
| Page(s)                                                                                          | Туре                                         |                                              |  |          |  |  |  |
| 1                                                                                                | Contribution Card*                           | T                                            |  |          |  |  |  |
|                                                                                                  | *Documentation required for this transaction |                                              |  |          |  |  |  |
| Trans ID: 8363 Name: Rosario, Tanya Amount: \$50 Received Date: 9/7/2018 Contribution Type: Cash |                                              |                                              |  |          |  |  |  |
|                                                                                                  |                                              |                                              |  |          |  |  |  |

- 5. The documentation has been successfully linked to the transaction.
  - > A notification window will confirm the linkage. Click **OK** to repeat the process until finished.

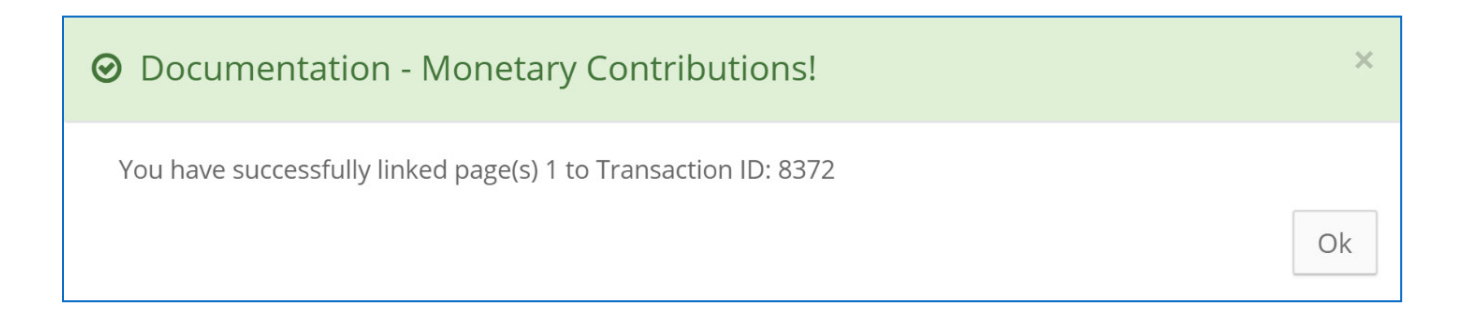